## **Canon configuration on windows**

- Download and install the driver from the Canon website: [Windows 32bit & 64bit] Generic Plus PCL6 Printer Driver V2.90 <u>https://www.canon-europe.com/support/products/imagerunner/imagerunner-advance-dx-c5840i.html?type=drivers&driverdetailid=tcm:13-2296487</u>
- 2. open printer & scanner -> add new printer -> add manually

| ÷ | 📾 Drucker hinzufügen                                                                                                    | × |
|---|----------------------------------------------------------------------------------------------------|---|
|   | Einen Drucker anhand anderer Optionen suchen<br>O Mein Drucker ist etwas älter. Ich benötige Hilfe bei der Suche.<br>O Einen Drucker im Verzeichnis anhand des Standorts oder der Druckerfeatures suchen |   |
|   | Freigegebenen Drucker über den Namen auswählen      Durchsucher Beispiel: \\Computername\Druckername oder http://Computername/printers/Druckername/.printer                                              | ì |
|   | • Drucker unter Verwendung einer IP-Adresse oder eines Hostnamens hinzufügen                                                                                                    |   |
|   | O Bluetooth-, Drahtlos- oder Netzwerkdrucker hinzufügen                                                                                                    |   |
|   | O Lokalen Drucker oder Netzwerkdrucker mit manuellen Einstellungen hinzufügen                                                                                                    |   |
|   | Weiter Abbreche                                                                                                    | n |

Choose ..... IP-adress ......

3. choose "auto detection"

 and the IP-address of the printer

 1<sup>st</sup> floor:
 138.232.67.72

 3<sup>rd</sup> floor:
 138.232.67.79

| 🖶 Drucker hinzufügen         |                                                   |
|------------------------------|---------------------------------------------------|
| Einen Druckerhostname        | en oder eine IP-Adresse eingeben                  |
| Gerätetyp:                   | Automatische Erkennung 🗸 🗸                        |
| Hostname oder IP-Adresse:    | 138.232.67.72                                     |
| Anschlussname:               | 138.232.67.72                                     |
| Den Drucker abfragen und     | den zu verwendenden Treiber automatisch auswählen |
| Um nach IPP-Druckern zu such | en, wählen Sie im Dropdownfeld "IPP" aus.         |
|                              |                                                   |

And complete the next steps.

4. Print a testpage